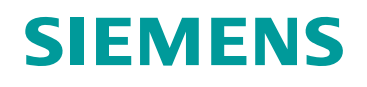

# SIPART PS2 Positioner Quick Start-up Instructions

**15900-752** Rev 1 October 2007

P 28.5 Noini

 $\triangle$ +

Ο

▽-

B

0 0

These instructions are for PS2 Model Codes: 6DR5x1z, 6DR5x2z (where x = 0,1,2,3,5,6 and z = 0,1,2).

**IMPORTANT**: Refer to SIPART PS2 manuals for detailed procedures, certifications, approvals and applicable warnings and cautions.

Once a positioner is properly mounted, per bracket kit instructions, verify that all hardware is secure and stem coupling has NO BACKLASH.

### **Positioner Connections:**

Remove outside cover. Refer to terminal illustration label (located between terminals and buttons) and make appropriate electrical connections.

Before applying supply air, note maximum air pressure rating of actuator. Exceeding this could cause personal injury or equipment damage.

Apply appropriate supply pressure to pneumatic port labeled as "PZ". Ports Y1 and/or Y2 are outputs.

Positioner Operation: The PS2 has an LCD display and three (3) input buttons, as shown at right.

1 – When the positioner is powered up for the first time, the display will show; NDINI (no initiation) will be flashing.

will show; P<sub>xx.x</sub> e flashing. N[]N]

2 – Insure the valve/actuator moves freely from full closed to full open by driving actuator with movement buttons:  $\Delta$  or  $\nabla$ . Pressing only one button will **slowly** drive actuator. To **rapidly** move actuator: press and hold one movement button and then press the other movement button. If no movement occurs reverse the button sequence. Once the actuator has reached the end position, reverse the push button sequence to **rapidly** move the actuator to its opposite position; verify mounting linkage is secure and free from any obstructions throughout entire valve stroke. Release the push button(s) to stop actuator movement.

## **Positioner Calibration:**

1 - Drive actuator to approximately mid-stroke using the movement buttons, as described above.

2 -<u>Rotary Actuator</u>: Insure yellow Transmission Slide bar is set to  $90^{\circ}$ ; refer to illustration label located between terminals and buttons. The end of the bar can be seen on the long side of the positioner, as shown below. Use a small screwdriver to push transmission bar to  $90^{\circ}$  setting (<u>opposite side</u> from the "clutch wheel").

Linear Actuator: Insure yellow Transmission Slide bar is set to 33<sup>0</sup> for valve strokes up to 1.25"; strokes greater than 1.25" may require 90° setting. Refer to illustration label located between terminals and buttons. The end of the bar can be seen on the long side of the positioner as shown below. Use a small screwdriver to push transmission bar to 33° setting (same side of "clutch wheel").

|                                                                                                    | Clutch Wheel                                                                               |                                                                         |
|----------------------------------------------------------------------------------------------------|--------------------------------------------------------------------------------------------|-------------------------------------------------------------------------|
| 3 – Push and hold the  button until<br>the display changes to setup mode;                                                                                                    | Clutch Wheel Lock                                                                          |                                                                         |
| The number in the lower left corner is the parameter number.                                                                                                    | Transmission Slide Bar                                                                     |                                                                         |
| 4 – Insure parameter number is 1. Pressing and releasing 🖏 button                                                                                                    | steps through the parameters.                                                              |                                                                         |
| Rotary Actuator:     turn       5R – Display should read:     1 YFCT                                                                                                    | Linear Actuator:       UAY         5L – Display should read:       1 YFCT                  |                                                                         |
| $\Delta$ and $ abla$ buttons edit parameter                                                                                                    | $\Delta$ and $ abla$ buttons edit parameter                                                | 33 <sup>0</sup>                                                         |
| 6R – Push <sup>®</sup> button once, the display reads: 90 <sup>0</sup> 2 YAGL                                                                                                    | 6L – Push $®$ button once, the display r<br>Use $△$ or $\nabla$ button to match setting ir | eads: 2 YAGL<br>a step 2 - Linear Actuator.                             |
| 7 – Push the $\overset{\circ}{\otimes}$ button (once for rotary, twice for linear) until display<br>8 – Hold the $\wedge$ button until the actuator starts moving, then release                                                                                                    | reads: <b>no</b><br>4 INITA                                                                |                                                                         |
| 9 – If actuator strokes and stops and the display shows a "u", the di                                                                                                    | splay tolerance has been exceeded.                                                         | P xx.x     The red color in<br>this display is for<br>recognition only. |
| <ul> <li>(A) Check to make sure the transmission bar is proper</li> <li>(B) Adjust feedback clutch wheel.</li> <li>Note:<br/>The feedback clutch wheel should rotate easily<br/>the housing, just below the knurled thumb wheel<br/>loosen the clutch wheel and allow easy rotation</li> </ul> | ly set; if set correctly, see step (B).                                                    | w wheel (located inside<br>THE RIGHT. This will<br>he clutch wheel.     |
| Rotate this wheel until display reads "0" as sho<br>right corner of the screen should be <b>approxima</b><br>(C) <b>Rotary Actuator:</b> Push the $\Delta$ button.                                                                                                    | wn at right. The number in the upper ately 6.0.                                            | P       6.2         h dll       II II II         k       K              |
| Linear Actuator: Push the $\nabla$ button.                                                                                                    | L                                                                                          | <u>_</u>                                                                |

10 – RUN 3 will display the opening and closing speeds of the actuator. Optional: To initiate the **Leak**age test, press the  $\Delta$  button for 2 seconds; the display reads as shown:

11 - LEAKage test will last 60 seconds and end with a leak value in % of stroke leaking per minute.

12 – Push  $\Delta$  button to continue Initialization and setup will continue through RUN 4 and 5.

13 - Initialization is complete after RUN 5 and display will read FINISH.

14 – Push the 🖏 button once, the display reads as shown at right:

15 – The positioner is now calibrated to the valve and actuator. You have the <u>choice</u> to go to "AUTOMATIC OPERATION" or any of the remaining parameters: 5, 6, 7...

P XX.X

INITA

16 – To return to automatic mode, <u>hold</u> the 🖏 button <u>until</u> the <u>display changes</u> to:

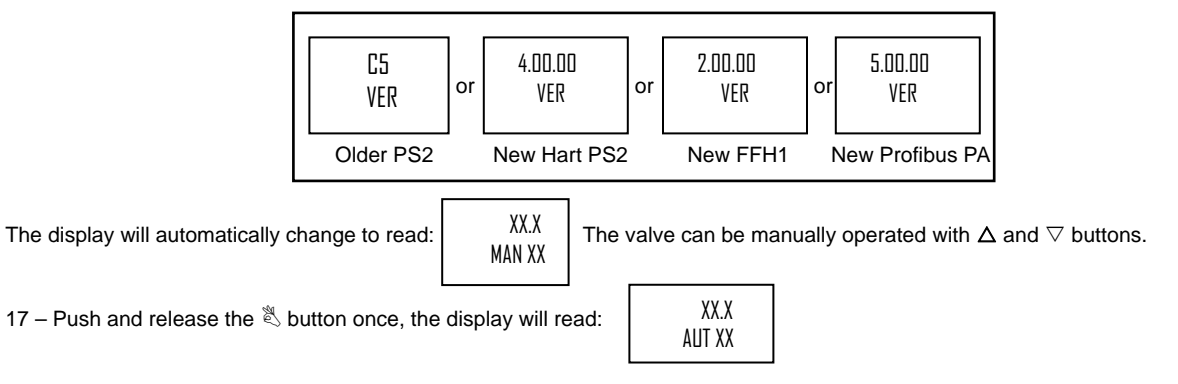

# The positioner should now respond to the control signal source.

### FACTORY RESET

1 - To reset the positioner to its original factory settings, go to configuration mode and parameter "PRST" (factory reset).

Note: To enter configuration mode, press and hold the 🖏 button as outlined in step 3. Depending on the PS2 version the "PRST" function will be at one of the following menu functions; refer to the instrument's leaflet for proper parameter number: 55 (older PS2); 50 (New HART PS2); 51 (New Profibus PA); or 48 (New Foundation Fieldbus)

2 - Toggle the 🖏 button until you reach the "PRST" menu function. Advance through menu functions by repeatedly pressing the 🖏 button, or go backwards through the menu by holding the 🖏 button down and repeatedly pressing the  $\nabla$  button.

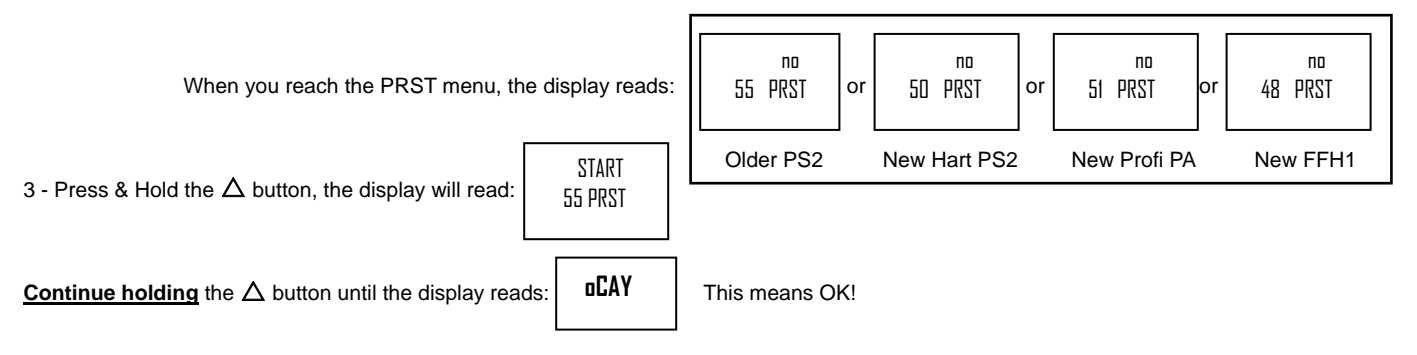

All parameters are now returned to factory default settings and unit is in a non-Initialized state.

NDINI (no initiation) will be flashing. P<sub>XX.X</sub>

All product designations may be trademarks or product names of Siemens Energy & Automation, Inc. or other supplier companies whose use by third parties for their own purposes could violate the rights of the owners.

Siemens Energy & Automation, Inc. assumes no liability for errors or omissions in this document or for the application and use of information in this document. The information herein is subject to change without notice.

Procedures in this document have been reviewed for compliance with applicable approval agency requirements and are considered sound practice. Neither Siemens Energy & Automation, Inc. nor these agencies are responsible for repairs made by the user.

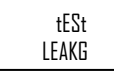

<sup>o</sup><sub>o</sub> Min